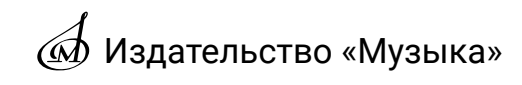

# ИНСТРУКЦИЯ ПО УСТАНОВКЕ ИНТЕРАКТИВНЫХ ЭЛЕКТРОННЫХ ИЗДАНИЙ (ИЭИ)

Чтобы активировать ИЭИ необходимо пройти следующие этапы:

- I. Регистрация в личном кабинете;
- II. Загрузка ИЭИ;
- III. Установка ИЭИ;
- IV. Активация ИЭИ.

## I. Регистрация в личном кабинете

- 1. Перейдите по адресу: <u>lk.musica.ru</u>.
- 2. Выберите вкладку «Регистрация».
- 3. Введите ФИО, е-mail<sup>1</sup> ответственного лица<sup>2</sup> и пароль.
- 4. Нажмите «Регистрация», после чего на ваш е-mail будет отправлено письмо

от издательства «Музыка».

| Э<br>вход                                          | +2                        |  |
|----------------------------------------------------|---------------------------|--|
| Полное имя (ФИО)<br>Иванов Иван Иванович           |                           |  |
| Email (будет выслано письмо с по<br>ivanov@ivan.ru | дтверждением регистрации) |  |
| Пароль                                             | 12                        |  |
| НУЖНА ПОМОЩЬ? РЕГИСТРАЦИЯ 🕒                        |                           |  |

5. В полученном письме нажмите на ссылку для подтверждения регистрации на сайте.

<sup>&</sup>lt;sup>1</sup> Е-mail в дальнейшем будет использоваться для входа в личный кабинет.

<sup>&</sup>lt;sup>2</sup> Вы можете зарегистрировать несколько администраторов, каждый из которых будет привязан к организации.

6. Завершите регистрацию, добавив ИНН или название вашей организации, нажмите «Далее».

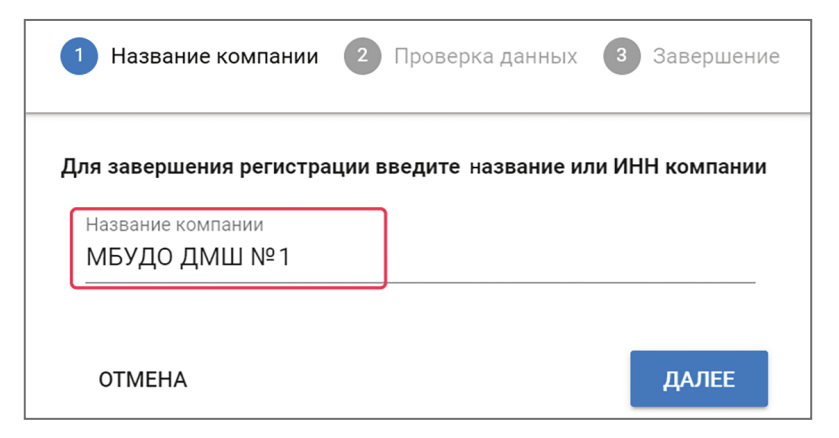

(7). В случае, если к организациии уже привязан один или более серийных номеров, необходимо ввести любой из них. Если вы приобрели продукт по годовой лицензии, серийный номер будет указан в договоре. Если вы приобрели продукт на диске, необходимо ввести любой из серийных номеров из прошлых заказов. Если у вас нет возможности узнать серийный номер, свяжитесь со службой поддержки через чат в нижнем левом углу экрана.

| 🕑 Название компании ——                      | 2 Проверка данных — 3 Завершение           |
|---------------------------------------------|--------------------------------------------|
| Компания с таким ИНН найде                  | на, требуется проверка по серийному номеру |
| Серийный номер продукта<br>1332544683374885 |                                            |
| НАЗАД                                       | ДАЛЕЕ                                      |

8. Если вы приобрели продукт на диске, в личном кабинете выберите вкладку «Мои продукты», нажмите «Регистрация скретч-карты» и введите серийный номер ИЭИ. Повторите эту операцию для каждого продукта.

## II. Загрузка ИЭИ

- 1. В личном кабинете выберите вкладку «Мои продукты».
- 2. Выберите ИЭИ, который вы хотите загрузить на ваш компьютер.
- 3. Нажмите «Загрузить».

|        | музыка                                                                | ≡<br>Лоип | одукты                                                                                                    | РЕГИСТРАЦИЯ    | скретч-карты 💿            |
|--------|-----------------------------------------------------------------------|-----------|----------------------------------------------------------------------------------------------------|----------------|---------------------------|
| J      | Издательство «Музыка»<br>Іичный кабинет пользователя<br>версия 1.0.25 | 2<br>     | поиск                                                                                                    |                | Q                         |
| 0<br>1 | Помощь<br>Мои продукты                                                | ↑ Артикул | Намленования продукта                                                                                                    | Серийный номер | Номер заказа              |
|        | Новые заказы                                                          | ~ 700003  | Интерактивное приложение «Музыкальный ритм» по предмету «Сольфеджио» для 1 класса ДМШ и ДШИ. Лицензия на 1 рабочее<br>место на 1 год.      |                | 30P-0000-19               |
|        | Профиль компании                                                      | ~ 700007  | Интерактивное пособие по предмету «Музыкальная литература зарубежных стран» для 5 класса ДМШ и ДШИ. Лицензия на<br>рабочее место на 1 год. | 20 KB 70 S-55  | 30 <del>7-30000</del> -19 |
|        | Профиль пользователя                                                  | ~ 700008  | Интерактивное пособие по предмету «Музыкальная литература зарубежных стран» для 6 класса ДМШ и ДШИ. Лицензия на<br>рабочее место на 1 год. |                | 307                       |
|        | Выход                                                                 |           |                                                                                                    | активировать 🔒 | ЗАГРУЗИТЬ 🕢               |

### III. Установка ИЭИ

**Внимание!** Установка ИЭИ предусмотрена только на одном рабочем месте (компьютере). Выполняйте установку на компьютере, который будет использоваться на занятиях.

1. Запустите загруженный файл, после чего начнётся процесс установки ИЭИ.

2. Нажмите «Далее» для установки ИЭИ<sup>3</sup>.

3. Нажмите «Установить».

4. Нажмите «Да» для подтверждения процесса установки.

5. Установка завершена, нажмите «Готово».

6. После завершения установки в меню «Пуск» и на рабочем столе будут созданы ярлыки для запуска ИЭИ.

#### IV. Активация ИЭИ

1. Запустите ИЭИ, в появившемся окне скопируйте идентификационный номер компьютера. Для этого нажмите левой кнопкой мыши на кнопку справа от номера.

| 🤹 Музыкальная литература зарубежных стран. 6 класс 1.0 | -      |        | ×    |
|--------------------------------------------------------|--------|--------|------|
| Идентификационный номер компьютера                     |        |        |      |
| 321F08-DA5FD0                                          |        |        |      |
| Информация о регистрации<br>Има                        |        |        |      |
|                                                        |        |        |      |
| Ключ                                                   |        |        | _    |
|                                                        |        |        |      |
|                                                        |        |        |      |
|                                                        |        |        |      |
| Выйти                                                  | Зареги | стриро | вать |

2. Не закрывая окно с идентификационным номером компьютера, в браузере войдите в личный кабинет, выберите тот ИЭИ, который вы установили. Нажмите «Активировать».

3. В окне активации продукта вставьте идентификационный номер компьютера и введите имя пользователя (произвольное). Нажмите «Активировать».

| Активация продукта:                    |                                                                        |                           |
|----------------------------------------|------------------------------------------------------------------------|---------------------------|
| Интерактивное пособие по предмету «Муз | ыкальная литература зарубежных стран» для 6 класса ДМШ и ДШИ. Лицензия | я на 1 рабочее место на 1 |
| год.                                   |                                                                        |                           |
| Серийный номер:                        |                                                                        |                           |
|                                        |                                                                        |                           |
| Идентификационный номер компьютера     |                                                                        |                           |
| 🛄 321F08-DA5FD0                        |                                                                        |                           |
|                                        |                                                                        |                           |
| Имя пользователя                       |                                                                        |                           |
| 💄 Иван Иванович                        |                                                                        |                           |
|                                        |                                                                        |                           |
|                                        |                                                                        |                           |
|                                        | отменить                                                               | активировать 🔿            |

<sup>3</sup> По умолчанию программа будет установлена в папку: С: / Program Files (x86) / Издательство «Музыка». Если вы хотите выбрать другую папку, в которую будет установлен ИЭИ, нажмите «Обзор» и укажите новую папку, а затем нажмите «Далее».

4. Нажав «Активировать», вы получите «Ключ активации». Нажмите на него левой кнопкой мыши, чтобы скопировать. Вернитесь к окну с идентификационным номером, вставьте «Ключ активации». Вернитесь в личный кабинет, скопируйте «Имя пользователя», нажав на него левой кнопкой мыши. Вернитесь к окну с идентификационным номером, вставьте «Имя пользователя» в поле «Имя».

| ~ 700008 | Интерактивное пособие по предмету «Музыкальная литература зарубежных стран» для 6 класса ДМШ и ДШИ.<br>Лицензия на 1 рабочее место на 1 год. | <b>307-33333</b> 5-13 |
|----------|----------------------------------------------------------------------------------------------------|-----------------------|
|          | Дата активации: 💷 💷 Дата окончания: 💷 2023 🛛 Идентификационный номер компьютера: 321F08DA5FD0 🖉 Имя пользователя: И                          | Іван Иванович         |
|          |                                                                                                    | РУЗИТЬ 🚯              |
|          |                                                                                                    |                       |

5. Нажмите «Зарегистрировать». ИЭИ готов к использованию.

**Техническая поддержка** +7 (499) 503-77-37 sale@music-izdat.ru